09500 – Between T3-M13 and E&M

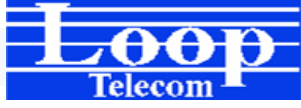

### Connection Diagram

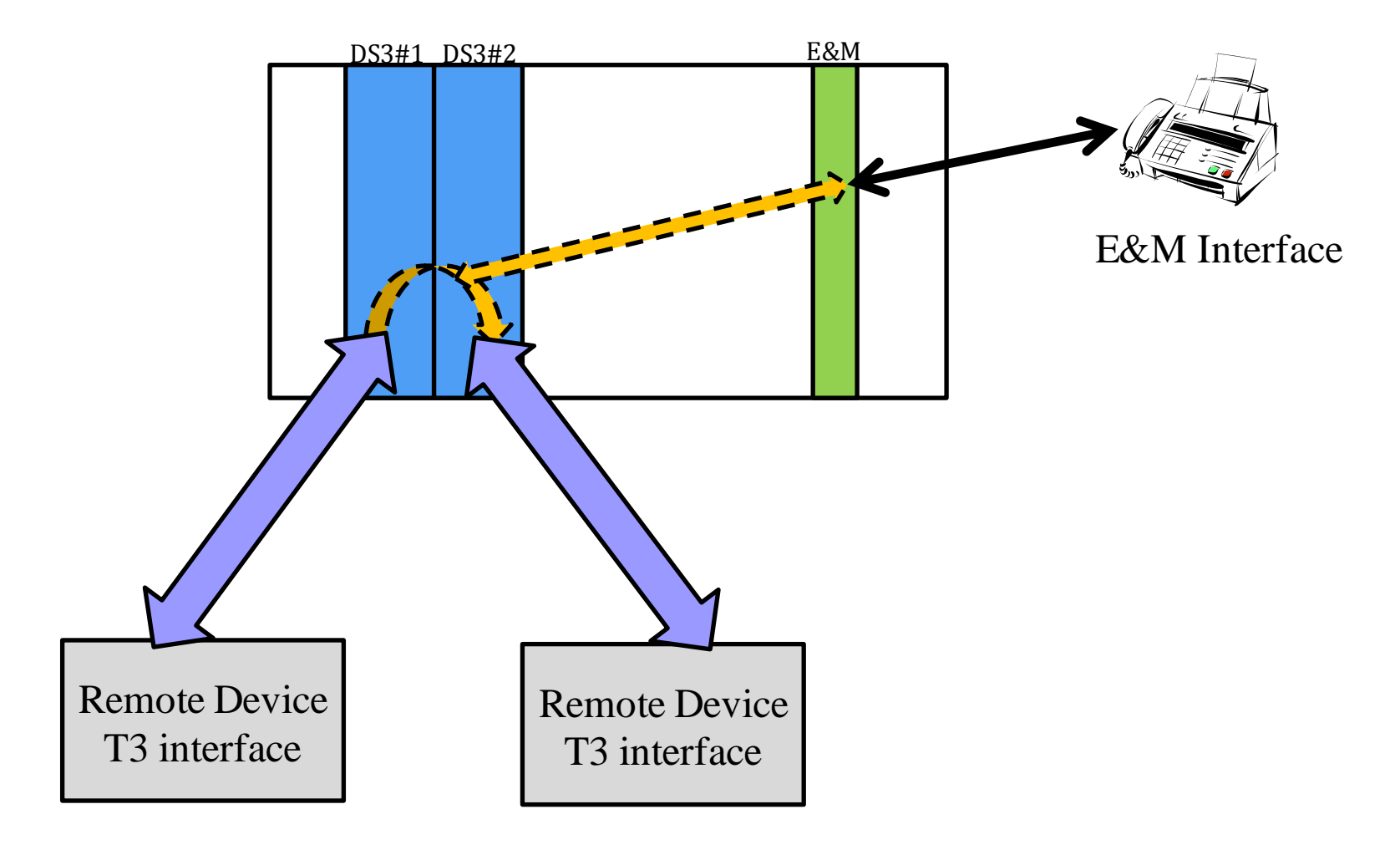

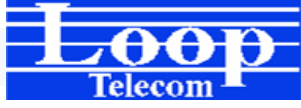

### Conceptual Diagram

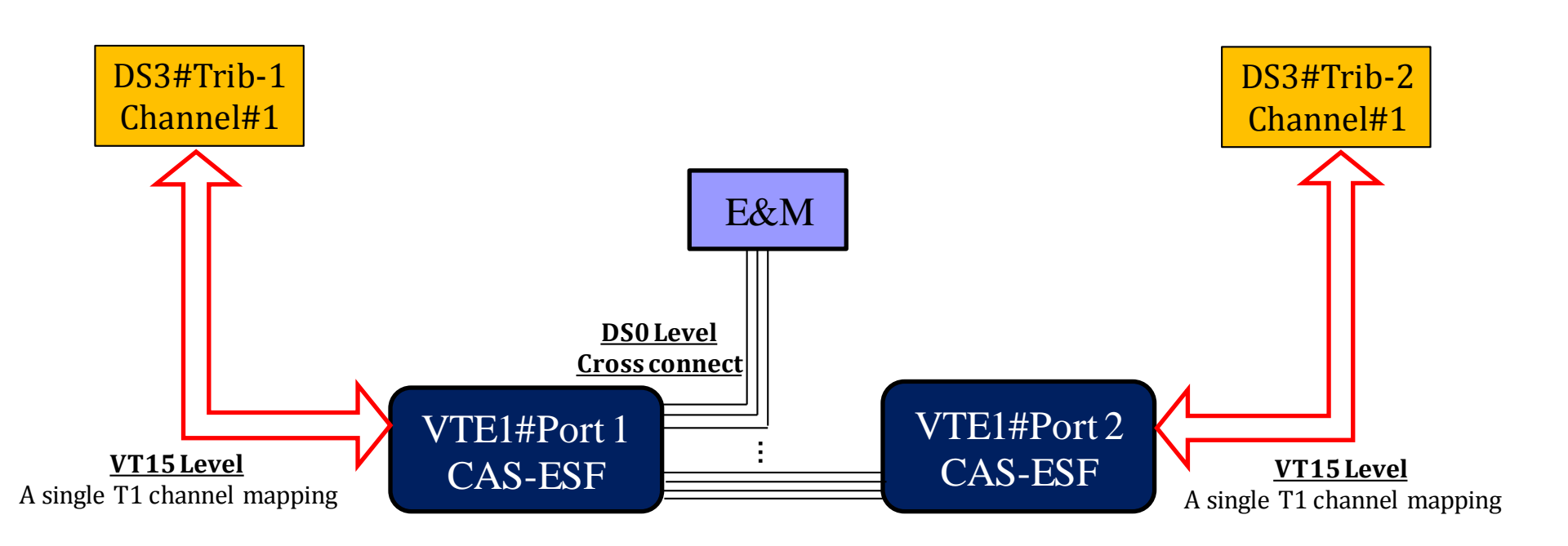

# Preparation

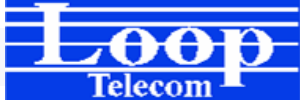

#### System Mode Setup

O9500 Command path: H -> SDH/SONET Setup A -> System Mode Setup

| 2 LoopTerm Version V1.00 - CON               | 14 OPEN           |                |               | <u> </u>   | 3 |
|----------------------------------------------|-------------------|----------------|---------------|------------|---|
| <u>File E</u> dit <u>S</u> etup <u>H</u> elp |                   |                |               |            |   |
| 09500R                                       | === System Mode   | e Setup ===    | 15:37:20      | 08/17/2011 |   |
| ARROW KEYS: CURSOR MOUE,                     | TAB/: ROLL UP/    | DOWN OPTIONS   |               |            |   |
| SDH/SONET Mode : <u>SONET</u>                | I                 | MSP WTR Timer  | : 300 seconds |            |   |
| Group1 Member : XCU1-P1                      | & XCU2-P1         | SNCP/UPSR Mode | : Intrusive   |            |   |
| Group2 Member : XCU1-P2                      | & XCU2-P2         |                |               |            |   |
| ====== Aggree                                | gate Line Protect | tion Switch Gr | oup1 =======  |            |   |
| Mode : NP                                    |                   |                |               |            |   |
| XCU1-P1 Rate : OC12                          | 2                 | XCU2-P1 Rate   | : 0C12        |            |   |
|                                              |                   |                |               |            |   |
| [MSP1+1]                                     |                   |                |               |            |   |
| Protection:                                  |                   |                |               |            |   |
| Revertive :                                  |                   |                |               |            |   |
| Direction :                                  |                   |                |               |            |   |
|                                              |                   |                |               |            |   |
| Aggree                                       | gate Line Protect | tion Switch Gr | oup2 =======  |            |   |
| Mode : NP                                    |                   |                |               |            |   |
| XCU1-P2 Rate : UC12                          |                   | KCU2-P2 Rate   | : 0012        |            |   |
| FNODA - 41                                   |                   |                |               |            |   |
|                                              |                   |                |               |            |   |
| Protection:                                  |                   |                |               |            |   |
| Revertive :                                  |                   |                |               |            |   |
| DIFECTION :                                  |                   |                |               |            |   |
| << Press ESC key to return                   | rn to previous m  | enu >>         |               |            | + |
| to recu                                      |                   |                |               |            |   |

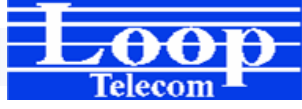

#### Card Registration

#### O9500 Command path: N -> Unit Registration

| Þ            | LoopTerm Version V1.00 - COM              | 4 OPEN            |                         |                  |
|--------------|-------------------------------------------|-------------------|-------------------------|------------------|
| <u>F</u> ile | e <u>E</u> dit <u>S</u> etup <u>H</u> elp |                   |                         |                  |
| 099          | OOR                                       | === Unit Registr  | 'ation === 15:38        | :07 08/17/2011 🔺 |
| ARI          | OW KEYS: CURSOR MOVE,                     | TAB/ : ROLL UP/DO | JWN OPTIONS             |                  |
| SL.          | REG. Model/Mode                           | Card Model        | Software Version        | Remark           |
| #1           | T3-M13-NP                                 | E3/T3/M13         | V2.06.02 05/17/2011     |                  |
| #2           | T3-M13-NP                                 | E3/T3/M13         | V2.06.02 05/17/2011     |                  |
| #3           |                                           |                   |                         |                  |
| #4           |                                           | (                 | (PRTD = Protected. NP = | No Protection)   |
| ===          |                                           |                   |                         |                  |
| #11          | E&M                                       | E&M               | V4.02.01 04/15/2010     |                  |
| #12          |                                           |                   |                         |                  |
| #10          |                                           |                   |                         |                  |
| #19          |                                           |                   |                         |                  |
| #16          | i                                         |                   |                         |                  |
|              |                                           |                   |                         |                  |
| Cor          | mand : <mark>Card I</mark>                | Registration      |                         |                  |
|              |                                           |                   |                         |                  |
|              |                                           |                   |                         |                  |
| <<           | Press ESC key to return                   | n to previous mer | 1u >>                   | -                |

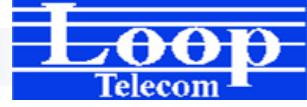

#### T3-M13 Line Interface Setup

**09500 Command path:** 

==>> Press Tab key to select the unit: 1

**S** -> Config Setup

A -> Line Interface Type Setup

| Z Loop        | Term Version V               | 1.00 - COM4 OPE                | N           |                |             |            | x |
|---------------|------------------------------|--------------------------------|-------------|----------------|-------------|------------|---|
| <u>File E</u> | dit <u>S</u> etup <u>H</u> e | elp                            |             |                |             |            |   |
| Unit          | 1 T3-M13                     | === Line                       | Interface   | Type Setup === | 15:38:43    | 08/17/2011 | * |
| ARRUW         | KEYS: CURSU                  | R MUVE, TAB/                   | : RULL UP/D | UWN UPTIUNS    |             |            |   |
| Port#         | Line Codin                   | g Line Type                    | Transmi     | t Length       |             |            |   |
|               | =========                    |                                |             |                |             |            |   |
| 1             | B325(13)                     | M13-11                         | 0°225+t     |                |             |            |   |
| 2             | B3ZS(T3)                     | linframe                       | 8~225Ft     |                |             |            |   |
| Ŭ             | 5020(10)                     | onn dhe                        | 0 22510     |                |             |            |   |
|               |                              |                                |             |                |             |            |   |
|               |                              |                                |             |                |             |            |   |
|               | <u>File</u>                  | dit <u>S</u> etup <u>H</u> elp |             |                |             |            |   |
|               | Unit                         | 2 T3-M13                       | === Line    | Interface Typ  | e Setup === |            |   |
|               | HRRUW                        | KEYS: GURSUR                   | MOVE, THB/  | KULL UP7DUWN   | OFITOMS     |            |   |
|               | Port#                        | Line Coding                    | Line Type   | Transmit L     | ength       |            |   |
|               |                              |                                |             |                |             |            |   |
|               | 1                            | B3ZS(T3)                       | M13-T1      | 0~225ft        |             |            |   |
|               | 2                            | B325(13)                       | Unframe     | 8~225+t        |             |            |   |
|               | 3                            | 6923(13)                       | UITTANE     | U 223FL        |             |            |   |
|               |                              |                                |             |                |             |            | _ |
|               |                              |                                |             |                |             |            |   |

# Configuration

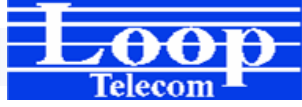

## Conceptual Diagram

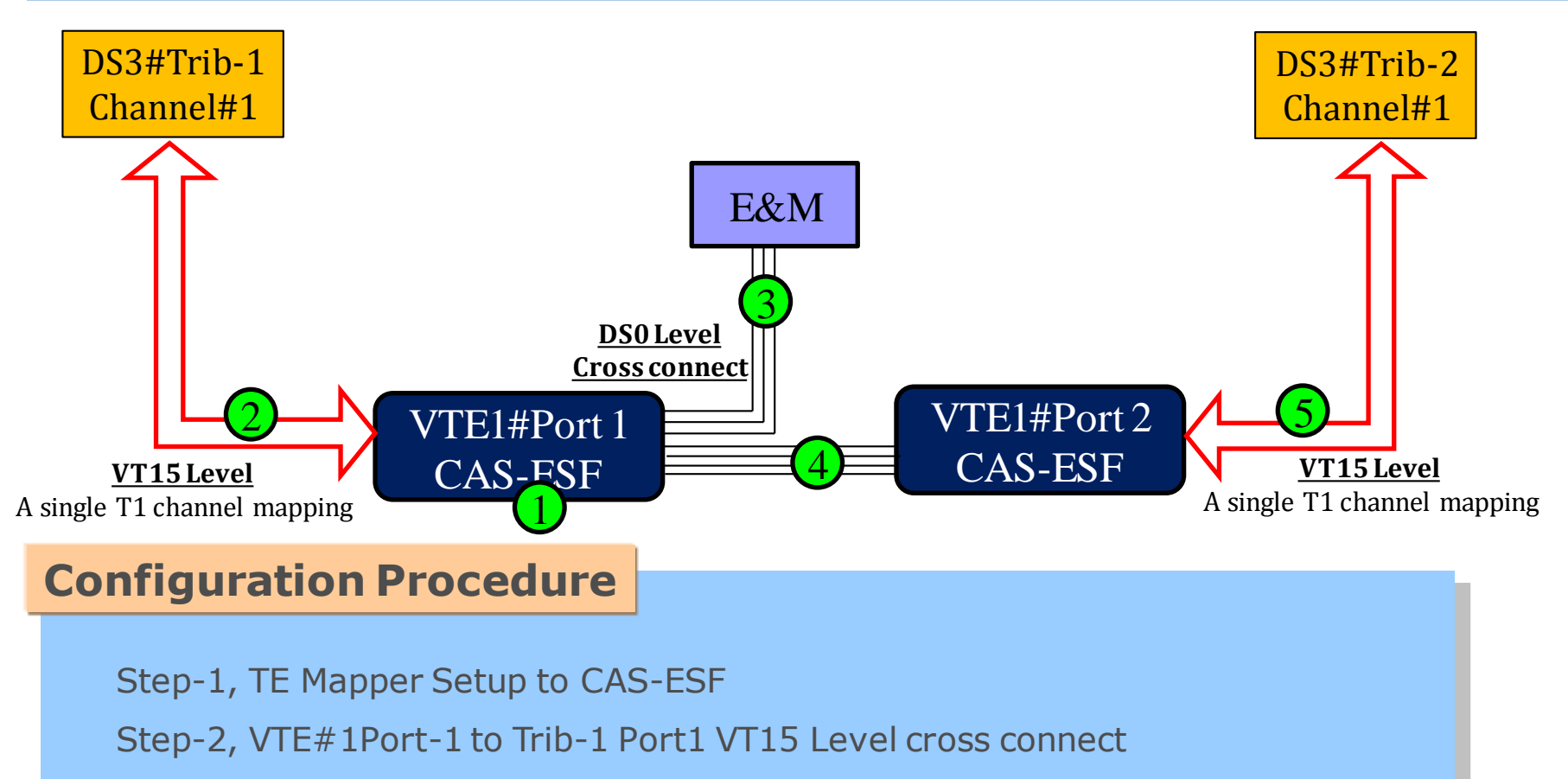

- Step-3, VTE#1Port-1 to Low-speed E&M DS0 Level cross connect
- Step-4, VTE#1Port-1 to VTE#1Port-2 DS0 Level cross connect
- Step-5, VTE#1Port-2 to Trib-2 Port 2 VT15 Level cross connect

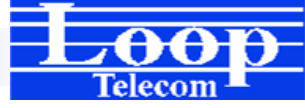

## Step-1, TE Mapper Setup

**<u>09500 Command path:</u>** 

**G** -> Map Setup **M** -> TE Mapper Setup

| 🔁 LoopTerm Version V1.00 - CON               | 14 OPEN                     |                             |              |
|----------------------------------------------|-----------------------------|-----------------------------|--------------|
| <u>File Edit Setup H</u> elp                 |                             |                             |              |
| 09500R                                       | ===TE Mapper Setup===       | 15:23:57                    | 08/17/2011 🔺 |
| ARROW KEYS: CURSOR MOVE,                     | TAB/: ROLL UP/DOWN OPTIONS  |                             |              |
|                                              |                             |                             |              |
| napper type:                                 |                             |                             |              |
|                                              |                             |                             |              |
| [Frame Setup]                                |                             |                             |              |
| P01 Frame: CAS-ESF                           | P11 Frame: ESF              | P21 Frame: <mark>ESF</mark> |              |
| P02 Frame: CAS-ESF                           | P12 Frame: <mark>ESF</mark> | P22 Frame: <mark>ESF</mark> |              |
| P03 Frame: ESF                               | P13 Frame: <mark>ESF</mark> | P23 Frame: <mark>ESF</mark> |              |
| P04 Frame: ESF                               | P14 Frame: <mark>ESF</mark> | P24 Frame: <mark>ESF</mark> |              |
| P05 Frame: ESF                               | P15 Frame: <mark>ESF</mark> | P25 Frame: <mark>ESF</mark> |              |
| P06 Frame: ESF                               | P16 Frame: <mark>ESF</mark> | P26 Frame: <mark>ESF</mark> |              |
| P07 Frame: ESF                               | P17 Frame: <mark>ESF</mark> | P27 Frame: <mark>ESF</mark> |              |
| P08 Frame: ESF                               | P18 Frame: <mark>ESF</mark> | P28 Frame: <mark>ESF</mark> |              |
| P09 Frame: ESF                               | P19 Frame: <mark>ESF</mark> |                             |              |
| P10 Frame: ESF                               | P20 Frame: <mark>ESF</mark> |                             |              |
|                                              |                             |                             |              |
|                                              |                             |                             |              |
|                                              |                             |                             |              |
|                                              |                             |                             |              |
| Warning! Change Mapper T                     | ype will clear all map!     |                             |              |
|                                              |                             |                             |              |
| <pre>&lt;&lt; Press ESC key to return </pre> | rn to previous menu >>      |                             | <b>T</b>     |

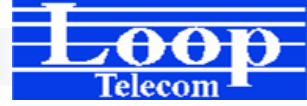

## Step-2, VTE#1P1 to Trib-1P1

#### **<u>09500 Command path:</u>**

**G** -> Map Setup

A -> Cross Connect Create Setup

| 🔁 LoopTerm Version                      | n V1.00 - COM4 OPEN                                      |
|-----------------------------------------|----------------------------------------------------------|
| <u>F</u> ile <u>E</u> dit <u>S</u> etup | Help                                                     |
| 09500R                                  | === Cross Connect Create Setup === 15:15:35 08/17/2011 🔺 |
| ARROW KEYS: CUR                         | SOR MOVE, TAB/`: ROLL UP/DOWN OPTIONS                    |
| Granularity                             | : UT15                                                   |
| xcon lype                               | : B1-XC                                                  |
| count                                   | : 01<br>Source                                           |
| From Slot                               | • IITE1                                                  |
| From Port                               | - 81                                                     |
|                                         |                                                          |
|                                         | Destination                                              |
| To Slot                                 | : Trib-1                                                 |
| To Port                                 | : 1 To TS : 01 -Channel                                  |
|                                         |                                                          |
|                                         |                                                          |
| VIRTUAL PURI                            | : Source -> VIE1 IImeslot Available                      |
| #01-10                                  |                                                          |
| #17 28                                  |                                                          |
| T3 PORT CHAN                            | • Destination -> Trib-1 Timeslot Auailable               |
| #1 ß1~28                                |                                                          |
| #2                                      | :-                                                       |
| #3                                      | -                                                        |
|                                         |                                                          |
| << Press ESC ke                         | y to return to previous menu >> 🛛 🗸 🔫                    |

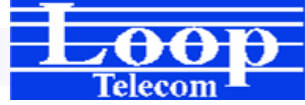

### Step-3, between VTE1P1 and E&M

#### **O9500 Command path:**

**G** -> Map Setup **D** -> DS0 TSI Map Setup

| 🔁 LoopTerm V                 | Version V1.00 - COM4 OPEN                                           |   |
|------------------------------|---------------------------------------------------------------------|---|
| <u>File E</u> dit <u>S</u> e | etup <u>H</u> elp                                                   |   |
| 09500R                       | === DS0 TSI Map Setup === 15:26:13 08/17/2011                       | ~ |
| ARROW KEYS:                  | CURSOR MOVE, TAB/: ROLL UP/DOWN OPTIONS                             |   |
| MAP NO: MAP                  |                                                                     |   |
| Townsh                       | Target VTE1 CAS Source E&M                                          |   |
| larget                       | PU/IS D SL/PU IS PU/IS D SL/PU IS PU/IS D SL/PU IS PU/IS D SL/PU IS |   |
| SIUL SUEL                    |                                                                     |   |
|                              |                                                                     |   |
| 1.500                        | 1 3 u 11 3 3 19 d 3 3 u US 1 3                                      |   |
|                              | 4 d 20 d 4 d                                                        |   |
| T.S.#:01                     | 5 d 21 d 5 d                                                        |   |
| Clear:No                     | 6d 22d 6d                                                           |   |
| d∕v :v                       | 7 d 23 d 7 d                                                        |   |
|                              | 8 d 24 d 8 d                                                        |   |
|                              | 9 d                                                                 |   |
| Source                       | 10 d                                                                |   |
| Slot :11                     |                                                                     |   |
| POPT :P3                     | 12 0                                                                |   |
| 1.303                        | 13 U<br>14 d                                                        |   |
| Confirm?Ves                  | 15 d                                                                |   |
| oon in in it is              | 16 d                                                                |   |
|                              |                                                                     |   |
| << Press ES                  | C key to return to previous menu >>                                 | Ŧ |

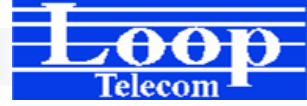

#### Step-4, between VTE#1P1 and VTE#1P2

#### **09500 Command path:**

**G** -> Map Setup **D** -> DS0 TSI Map Setup

| LoopTerm Version V1.00 - COM4 OPEN |      |             |        |          |     |              |           |     |     |      |      |      |       |     |        |            |      |            |      |      |     |            |      |    |     |
|------------------------------------|------|-------------|--------|----------|-----|--------------|-----------|-----|-----|------|------|------|-------|-----|--------|------------|------|------------|------|------|-----|------------|------|----|-----|
| <u>File Edit S</u> et              | tup  | <u>H</u> el | р      |          |     |              |           |     |     |      |      |      |       |     |        |            |      |            |      |      |     |            |      |    |     |
| 09500R                             |      |             |        |          |     | ===          | = D;      | 50  | TS: | E Ma | ар З | Setu | IP == |     |        |            | 1!   | 5:20       | 6:1: | 3 01 | 871 | 17/3       | 201  | 1  | *   |
| ARROW KEYS:                        | CUF  | 1028        | R I    | MOVE     | , 1 | AB,          | $C_{\pm}$ | RO  | LL  | UP   | /DO  | WN ( | PTI   | JNS |        |            |      |            |      |      |     |            |      |    |     |
| MAP NO: MAP                        | _1   |             |        |          |     |              |           |     |     |      |      |      |       |     |        |            |      |            |      |      |     |            |      |    |     |
|                                    | Таг  | ·get        | t      |          | VTE | 1            |           | CAS |     |      |      |      | Sou   | ILC | e      |            | VTI  | E <b>1</b> | . (  | CAS  |     |            |      |    |     |
| Target                             | P0/  | 'TS         | D      | SL/      | PO  | TS           | P0,       | /TS | D   | SL,  | /P0  | ΤS   | PO,   | /TS | D      | SL,        | /P0  | TS         | PO,  | /TS  | D   | SL,        | /P0  | TS |     |
| Slot :VTE1                         | ===  |             | ==     |          | === |              | ===       |     | ==  |      |      |      | ===   |     | ==     |            | ===: | ===        | ===  | ===  | ==  | ===:       | ===: |    |     |
| Port :P1                           | 1    | 1           | V      | 11       | 1   | 1            | 1         | 17  | d   | VS   | 2    | 17   |       | 1   | d      |            |      |            | 2    | 17   | d   | VS         | 1    | 17 |     |
| T.S. :04                           | 1    | 2           | V      | 11       | 2   | 2            | 1         | 18  | d   | US   | 2    | 18   |       | 2   | d      |            |      |            | 2    | 18   | d   | US         | 1    | 18 |     |
|                                    | 1    | 3           | v      | 11       | 3   | 3            | 1         | 19  | d   | US   | 2    | 19   | _     | 3   | d      |            |      |            | 2    | 19   | d   | US         | 1    | 19 |     |
|                                    | 1    | 4           | d      | US       | 2   | 4            | 1         | 20  | d   | US   | 2    | 20   | 2     | 4   | d      | US         | 1    | 4          | 2    | 20   | d   | US         | 1    | 20 | l . |
| T.S.#:21                           | 1    | 5           | d      | US.      | 2   | 5            | 1         | 21  | d   | US   | 2    | 21   | 2     | 5   | d      | US         | 1    | 5          | 2    | 21   | d   | 0S         | 1    | 21 |     |
| Clear:No                           | 1    | 6           | d      | 05       | 2   | 6            | 1         | 22  | d   | 05   | 2    | 22   | 2     | 6   | d      | 05         | 1    | 6          | 2    | 22   | d   | 05         | 1    | 22 |     |
| a/v :a                             | 1    |             | a      | 05       | 2   |              | 1         | 23  | a   | 02   | 2    | 23   | 2     |     | d      | 02         | 1    |            | 2    | 23   | a   | 05         | 1    | 23 |     |
|                                    | 1    | 8           | d      | 05       | 2   | 8            | 1         | 24  | đ   | Û2   | 2    | 24   | 2     | 8   | d      | 02         | 1    | 8          | 2    | 24   | đ   | <b>0</b> 2 | 1    | 24 |     |
| C                                  | 1    | 40          | a      | 02       | 2   | 40           |           |     |     |      |      |      | 2     | 40  | a      | 02         | 1    | 40         |      |      |     |            |      |    |     |
| Source                             | 1    | 10          | a      | 02       | 2   | 10           |           |     |     |      |      |      | 2     | 10  | a      | 02         | 1    | 10         |      |      |     |            |      |    |     |
| SIOT :VIET                         |      | 11          | d      | 02<br>02 | 2   | 11           |           |     |     |      |      |      | 2     | 11  | a<br>a | 02         | 1    | 11         |      |      |     |            |      |    |     |
| PUPC :PZ                           |      | 12          | u<br>a | 02<br>02 | Z   | 12           |           |     |     |      |      |      | 2     | 12  | u<br>a | 02         |      | 12         |      |      |     |            |      |    |     |
| 1.3. :4                            |      | 13          | u<br>a | 0.2      | 2   | 13           |           |     |     |      |      |      | 2     | 13  | u<br>a | 0.2        | 4    | 13         |      |      |     |            |      |    |     |
| Confirm2Voc                        | 4    | 14          | u<br>a | 0.0      | 2   | 14           |           |     |     |      |      |      | 2     | 14  | u<br>d | 0.2        | 4    | 14         |      |      |     |            |      |    |     |
| CONTINUE                           | 4    | 12          | u<br>d | 116      | 2   | 12           |           |     |     |      |      |      | 2     | 15  | u<br>d | 110        | 4    | 16         |      |      |     |            |      |    |     |
|                                    | 1    | 10          | u      | 42       | 2   | 10           |           |     |     |      |      |      | 2     | 10  | u      | <b>v</b> 3 |      | 10         |      |      |     |            |      |    |     |
| CC Proce FSI                       | C 14 | 1           | t n    | rot      |     | . t <i>i</i> | ים ו      |     | in  | 15 1 | nor  |      | •     |     |        |            |      |            |      |      |     |            |      |    | -   |
| X TIESS ES                         | 0 60 | 9           |        | 160      | uri |              | , hi      | ev. |     | 12 1 |      | . // | ·     |     |        |            |      |            |      |      |     |            |      |    |     |

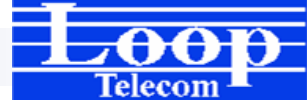

## Step-5, from VTE#1P2 to Trib-2P1

#### **<u>09500 Command path:</u>**

**G** -> Map Setup

A -> Cross Connect Create Setup

| 🖄 LoopTerm Versio       | on V1.00 - COM4 OPEN                                     |
|-------------------------|----------------------------------------------------------|
| <u>File Edit S</u> etup | Help                                                     |
| 09500R                  | === Cross Connect Create Setup === 15:15:35 08/17/2011 🔺 |
| ARROW KEVS - CII        | RSOR MOUE TAR/ • ROLL UP/NOWN OPTIONS                    |
| Granularity             |                                                          |
| Acon Type               | : B1-XC                                                  |
|                         |                                                          |
| From Slot               | • IITF1                                                  |
| From Port               | : 82                                                     |
|                         |                                                          |
|                         |                                                          |
| To Slot                 | : Trib-2                                                 |
| To Port                 | : 1 To TS : 01 -Channel                                  |
|                         |                                                          |
|                         |                                                          |
| VITCUAL PUKI            | : Source -> VIET TIMESTOL HVAITADLE                      |
| #01 10                  |                                                          |
| #17 20                  |                                                          |
| T3 PORT CHAN            | : Destination -> Trib-2 Timeslot Available               |
| #1 01~28                | : x 0 0 0 0 0 0 0 0 0 0 0 0 0 0 0 0 0 0                  |
| #2                      | :-                                                       |
| #3                      | :-                                                       |
|                         |                                                          |
| << Press ESC k          | ey to return to previous menu >> 🔹 🔻                     |